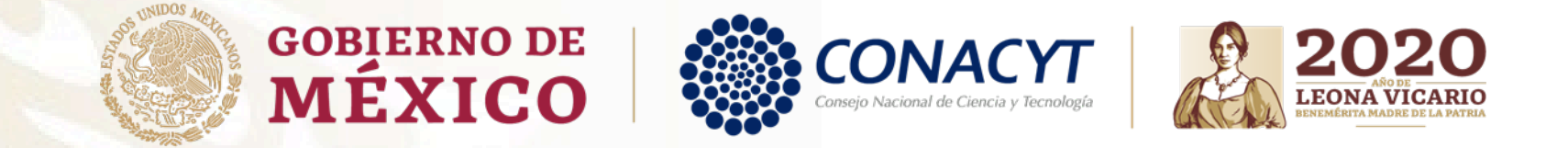

### Guía para obtención de Carta de Reconocimiento

Becas Nacionales

Convocatorias antes del 2018 (PeopleSoft)

### CARTA DE RECONOCIMIENTO

Documento que se expide a petición del becario por el cual se hace constar que cumplió con el objeto para el cual se le otorgó la beca, lo que implica también que no tiene adeudos con Conacyt.

Antes de iniciar su proceso de solicitud de Carta de Reconocimiento, le pedimos tener preparada la siguiente documentación:

- **Título:** debe contener fecha que se confiere el grado académico. Ambos lados (una hoja por cada cara) o;
- Acta de examen: hoja membretada y sellada, cuantas hojas contenga, debiendo contener la fecha que se sustenta el grado o;
- Constancia Exención de Examen: indicando los datos generales de su grado académico y fecha en que se le confiere, en hoja membretada, sellada y firmada.

\*Si se tituló por alguna modalidad en la que no se expida acta de examen, se le solicitará documentación diferente, para conocerla es necesario que escriba al correo: liberaciondebeca@conacyt.mx

Toda la documentación debe estar escaneada a color, en tamaño carta y en formato PDF, con un tamaño menor a 2 MB.

### Procedimiento para becarios en PeopleSoft:

Para ello es necesario que ingrese desde <u>Mozilla Firefox</u> a la siguiente liga:

https://www.conacyt.gob.mx/index.php/el-conacyt/servicios-en-linea

Ingres<mark>e en el siguiente</mark> apartado, en acceso al sistema con su usuario y contraseña (CVU):

Becas Nacionales / en el Extranjero

Ingreso Sistema PeopleSoft

- Becas al extranjero
- Becas nacionales
- Becas mixtas
- Becas de consolidación

Acceso al Sistema

- Ingresar con usuario y contraseña.

gob.mx

### CONACYT

♠ > Inicio > Acceso a las aplicaciones CONACYT

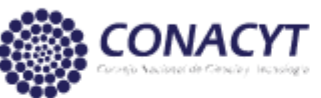

| Usuario:    | Usuario                |                                   |
|-------------|------------------------|-----------------------------------|
| Contraseña: | Contraseña             |                                   |
|             | No soy un robot        |                                   |
|             | <u>Registrate aquí</u> | ¿ <u>Olvidaste tu contraseña?</u> |
|             |                        | Entrar                            |

Seleccionar casilla: "No soy un robot"

Seleccionar: "Entrar"

gob.mx

CONACYT

♠ > Inicio > Acceso a las aplicaciones CONACYT

| CONACY      | <b>T</b>               |                                   |
|-------------|------------------------|-----------------------------------|
| Usuario:    | xxxxxxx @live.com.mx   |                                   |
| Contraseña: | •••••                  |                                   |
|             | Vo soy un robot        |                                   |
|             | <u>Registrate aquí</u> | ¿ <u>Olvidaste tu contraseña?</u> |

Entrar

- Seleccione: "Exbecarios"

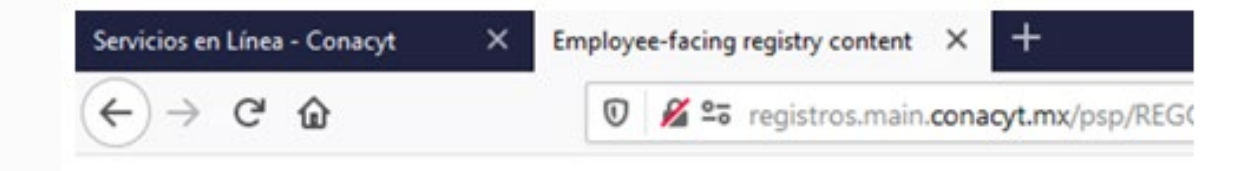

CONACYT

### Personalizar Contenido | Formato

| Menú                                |  |
|-------------------------------------|--|
| Buscar:                             |  |
| >>>>>>>>>>>>>>>>>>>>>>>>>>>>>>>>>>> |  |
| D Mis Favoritos                     |  |
| D Becas                             |  |
| Curriculum Vitae Unico (CVU)        |  |
| D Firma Electrónica                 |  |
| D SNIICyT Registro                  |  |
| D RENECYT                           |  |
| D Catálogo de entidades             |  |
| 1 Ex Becarios                       |  |
| SNI Administración                  |  |
| D SNI                               |  |
| D Inscripción a Convocatorias       |  |
| D Listas de Trabajos                |  |
| D Herramientas de Informes          |  |
| D People loois                      |  |
| Programa Nacional de Posgrado       |  |
| D Feria de Posgrados                |  |
| Promación Científicos y Techol      |  |
| - Información CVU                   |  |
| Mis Personalizaciones               |  |
| - MI Diccionario                    |  |

- Clic derecho en:

"Solicitud C Liberación /No Ade"

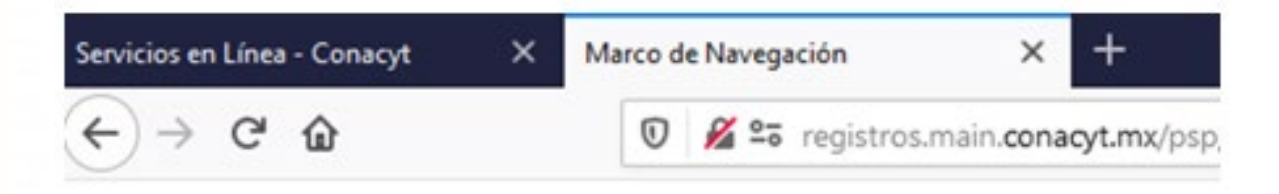

| Menú                                   | CONACYT |
|----------------------------------------|---------|
| uscar:                                 |         |
| >>>>>>>>>>>>>>>>>>>>>>>>>>>>>>>>>>>>>> |         |
| Mis Favoritos                          |         |
| Becas                                  |         |
| Curriculum Vitae Único (CVU)           |         |
| Firma Electrónica                      |         |
| SNICyT Registro                        |         |
| RENIECYT                               |         |
| Catálogo de entidades                  |         |
| 2 Ex Becarios                          |         |
| - Solicitud C Liberacion/No            |         |
| Ade                                    |         |
| SNI Administración                     |         |
| SNI                                    |         |
| Inscripción a Convocatorias            |         |
| Listas de Trabajos                     |         |
| Herramientas de Informes               |         |
| PeopleTools                            |         |
| Programa Nacional de                   |         |
| Esría de Deserados                     |         |
| Formación Ciantíficos y                |         |
| acool                                  |         |
| b formación CV/II                      |         |
| Mis Personalizaciones                  |         |
| Mi Dississaria                         |         |
| in Diccionano                          |         |

Aparece una nueva ventana en la que puede buscar su(s) apoyo(s) por CVU, No. de Registro Becario o No. de Apoyo. En caso de no contar con la información presione el recuadro "Buscar", aparecerán el o los apoyos que usted ha recibido por parte del Consejo, a través de la Coordinación de Apoyos a Becarios e Investigadores -antes Dirección Adjunta de Posgrado y Becas-.

En caso de haber contado con más de un apoyo, aparecerán todos en un listado y deberá seleccionar el que desea concluir. En caso de que sea un único apoyo, aparecerá una pantalla en la que se observan los datos necesarios para realizar su solicitud.

| Servicios en Línea - Conacyt | × | Solicitud C Liberacion/No Ade | ×      | +                                |
|------------------------------|---|-------------------------------|--------|----------------------------------|
| ↔ ∀ ↔ ↔                      |   | 💿 🔏 🖙 registros.mai           | n.cona | acyt.mx/psp/REGCYT/EMPLOYEE/REGC |

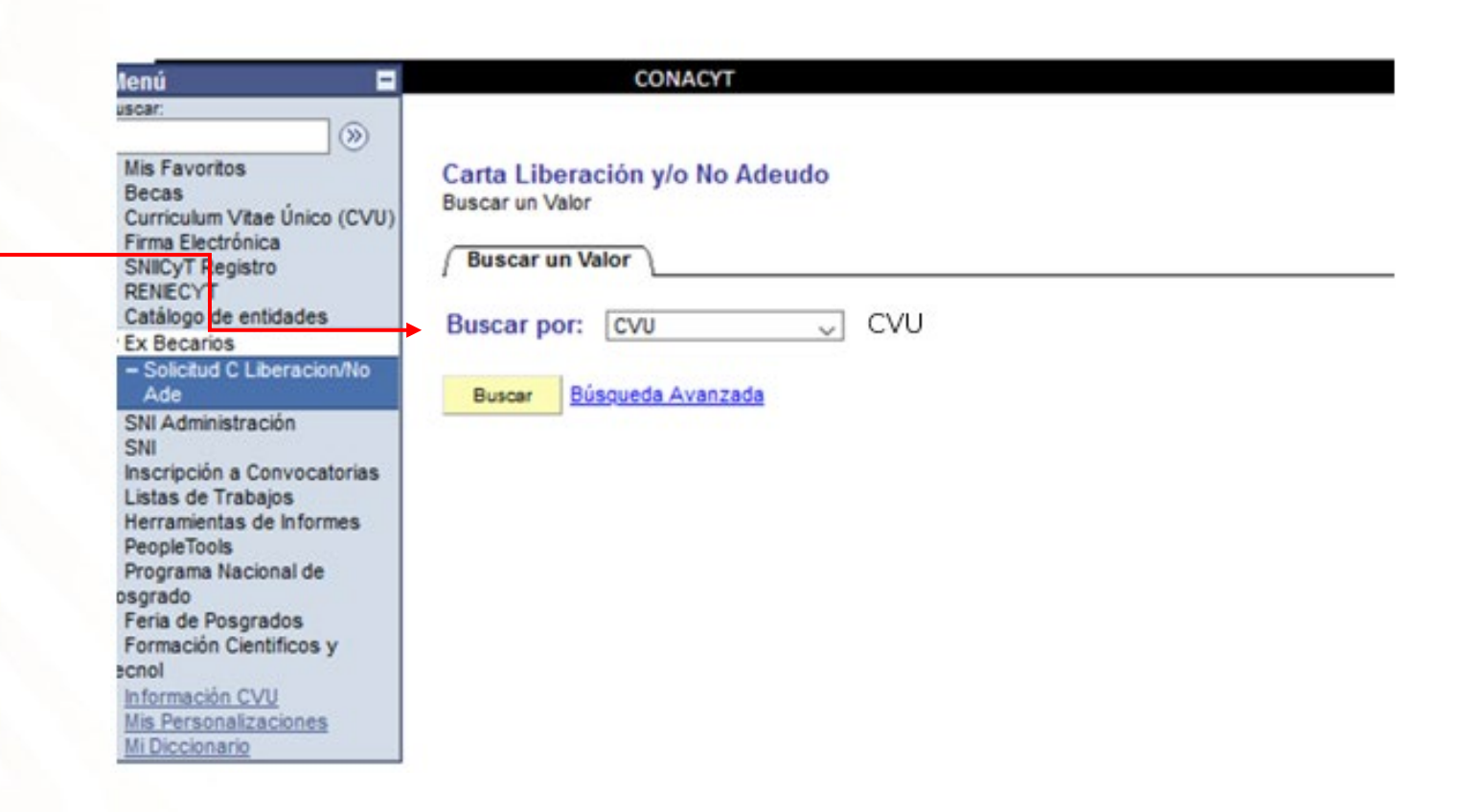

- Validar la información de los datos personales.
- Seleccionar: Carta de Reconocimiento -

| Menú 📃                                                                                                    | CONA                    | ICYT                             |                                    |             |
|----------------------------------------------------------------------------------------------------|-------------------------|----------------------------------|------------------------------------|-------------|
| Buscar:                                                                                                    |                         |                                  |                                    |             |
| <ul> <li>Mis Favoritos</li> <li>Becas</li> <li>General General Gen</li></ul> | Solicitud C Liberación/ | No Ade                           |                                    |             |
| <ul> <li>Firma Electrónica</li> </ul>                                                                                                    | No CVU:                 |                                  | No Registro:                       |             |
| <ul> <li>SNICyT Registro</li> <li>RENIECYT</li> </ul>                                                                                                    | No Beca:                |                                  | Estatus en Seguimie                | nto:        |
| Catálogo de entidades Ex Becarios                                                                                                    | Nivel / Grado:          | MAE MAESTRÍA                     | Tipo de Beca:                      | NACIONAL    |
| <ul> <li>Solicitud C Liberacion/No<br/>Arte</li> </ul>                                                                                                    | Nombre:                 |                                  | Tipo de Programa:                  | Tradicional |
| SNI Administración                                                                                                    | No Convocatoria:        | 291236 CONVOCATORIA DE BEC       | AS NACIONALES 2017 SEGUNDO PERIODO |             |
| <ul> <li>SNI</li> <li>Inscripción a Convocatorias</li> </ul>                                                                                                    | Programa:               | MAESTRIA EN ADMINISTRACIÓN EN EN |                                    |             |
| <ul> <li>Listas de Trabajos</li> <li>Herramientas de Informes</li> </ul>                                                                                                    | Fecha Inicio:           | 01/09/2017                       | Periodo: per 0                     |             |
| <ul> <li>PeopleTools</li> <li>Programa Nacional de</li> </ul>                                                                                                    | Fecha Fin:              | 31/08/2019                       | Duración 24                        |             |
| Posgrado<br>⊵ Feria de Posgrados                                                                                                    | RFC:                    |                                  | Meses:<br>C.U.R.P.:                |             |
| Formación Científicos y<br>Tecnol                                                                                                    | País:                   | MEX Estado:                      | Ciudad:                            |             |
| <ul> <li>Información CVU</li> <li>Mis Personalizaciones</li> </ul>                                                                                                    | Calle:                  |                                  |                                    |             |
| - Mi Diccionario                                                                                                    | Número:                 |                                  |                                    |             |
|                                                                                                    | Colonia:                | _                                |                                    |             |

Es indispensable que resguarde el número de solicitud asignado por el sistema para dar seguimiento a su trámite.

| Tipo de Solicitud                           | Fecha de 29/01/2020<br>Solicitud: |
|---------------------------------------------|-----------------------------------|
| Carta de Reconocimiento                     | Número de Solicitud: 266574       |
| Carta de No Adeudo (Reembolso)              | Solicitud:                        |
| Forma de Titulación:                        |                                   |
| Fecha de Obtención del familiaria de Grado: |                                   |

- Seleccionar: Forma de Titulación

- Ingresar la fecha de obtención del grado.

(Fecha establecida en el Acta de Grado o Constancia de Exención de Examen)

| Menú 🗖                                        |   |
|-----------------------------------------------|---|
| Buscar:                                       | 1 |
| ()»)                                          | L |
| D Mis Favoritos                               | L |
| D Becas                                       | L |
| Curriculum Vitae Único (CVU)                  |   |
| Firma Electrónica                             | L |
| SNICyT Registro                               | L |
| D RENIECYT                                    | L |
| Catálogo de entidades                         | L |
|                                               |   |
| <ul> <li>Solicitud C Liberacion/No</li> </ul> | 1 |
| Ade                                           |   |
| SNI Administración                            | 1 |
| D SNI                                         | L |
| Inscripción a Convocatorias                   | L |
| D Listas de Trabajos                          | L |
| D Herramientas de Informes                    | L |
| D PeopleTools                                 | L |
| Programa Nacional de                          | L |
| Posgrado                                      | L |
| D Feria de Posgrados                          | L |
| Formación Científicos y                       | L |
| Tecnol                                        |   |
| - Información CVU                             |   |
| - Mis Personalizaciones                       |   |
| - MI Diccionario                              |   |

| CONACY |  |
|--------|--|
| UNACT  |  |

Solicitud C Liberación/No Ade

| No CVU:          |          |                                                                  |                     | No Registro             | No Registro: |             |  |
|------------------|----------|------------------------------------------------------------------|---------------------|-------------------------|--------------|-------------|--|
| No Beca:         |          |                                                                  | Estatus en S        | Estatus en Seguimiento: |              |             |  |
| Nivel / Grado:   | MAE      | MAESTRIA                                                         |                     | Tipo de Bec             | a:           | NACIONAL    |  |
| Nombre:          |          |                                                                  |                     | Tipo de Progra          | ama:         | Tradicional |  |
| No Convocatoria: | 291236   | CONVOC                                                           | ATORIA DE BECAS NAC | CIONALES 2017 SEGUNDO   | PERIODO      |             |  |
| Programa:        | MAESTR   | A EN ADMINIST                                                    | TRACION EN ENFERMER | 8IA                     |              |             |  |
| Institución:     | UNIVERS  | UNIVERSIDAD AUTONOMA DE SAN LUIS POTOSI / FACULTAD DE ENFERMERIA |                     |                         |              |             |  |
| Fecha Inicio:    | 01/09/20 | 17                                                               |                     | Periodo:                | per 0        |             |  |
| Fecha Fin:       | 31/08/20 | 19                                                               |                     | Duración                | 24           |             |  |
| RFC:             |          |                                                                  |                     | Meses:<br>C.U.R.P.:     |              |             |  |
| Pais:            | MEX      |                                                                  | Estado:             | Ciudad:                 |              |             |  |
| Calle:           |          |                                                                  |                     |                         |              |             |  |
| Número:          |          |                                                                  |                     |                         |              |             |  |
| Colonia:         |          |                                                                  |                     |                         |              |             |  |

Es indispensable que resguarde el número de solicitud asignado por el sistema para dar seguimiento a su trámite.

| Tipo de Solicitud              | Fecha de 29/01/2020<br>Solicitud: |  |  |
|--------------------------------|-----------------------------------|--|--|
| Carta de Reconocimiento        | Número de Solicitud: 2665         |  |  |
| Carta de No Adeudo (Reembolso) | Estatus de la<br>Solicitud:       |  |  |
| Forma de Titulación:           | concitad.                         |  |  |
| Fecha de Obtención del         |                                   |  |  |

JL C

-

(>>>)

Mis Favoritos Becas Curriculum Vitae Único (CVU)

Menú Buscar:

> Firma Electrónica SNICyT Registro RENIECYT Catálogo de entidades

Ex Becarios

#### Solicitud C Liberacion/No Ade

SNI Administración

Inscripción a Convocatorias

D Listas de Trabajos
D Herramientas de Informes

- PeopleTools
- Programa Nacional de

Posgrado ⊳ Feria de Posgrados

Formación Científicos y

- Fecnol
- Información CVU
   Mio Dorpopolizaci
- Mis Personalizaciones
   Mi Diccionario
- VI DICCIONARIO

### CONACYT

II. Que está desarrollando actividades profesionales en México; y/o que está colaborando o prestando servicios con instituciones, entidades u organismos públicos y/o privados en el país.

Documentos que debe adjuntar:

- Constancia de labores en hoja membretada y sellada, expedida por el área de recursos humanos de la
  empresa/institución para la cual colabora y/o presta servicios que deberá contener RFC, registro de IMSS o ISSSTE y
  fecha de ingreso; anexando, además, copia del recibo de nómina justificando por lo menos tres meses de labores (con
  sello de verificación CFDI); o formato de Consulta de ingresos y retenciones que reportó su retenedor en
  comprobantes fiscales de nómia emitido por el SAT y copia de todo el pasaporte (32 páginas) escaneado en formato
  PDF, a color y menor a 2 MB.
- En caso de ser trabajador independiente deberá presentar copia de contrato, acompañado del recibo electrónico de honorarios de por lo menos seis meses de labores (con sello de verificación CFDI) al cual puede eliminarle las cantidades percibidas y copia de todo el pasaporte (32 páginas).

Nota: Los archivos deben ser exclusivamente en formato PDF.

Especificaciones del escaneo: Imagen completa (no se aceptan fotografias convertidas a PDF), color, ambos lados, desde el documento original, no ser mayores a 2MB.

Los archivos adjuntados no deben ser descritos con el mismo nombre.

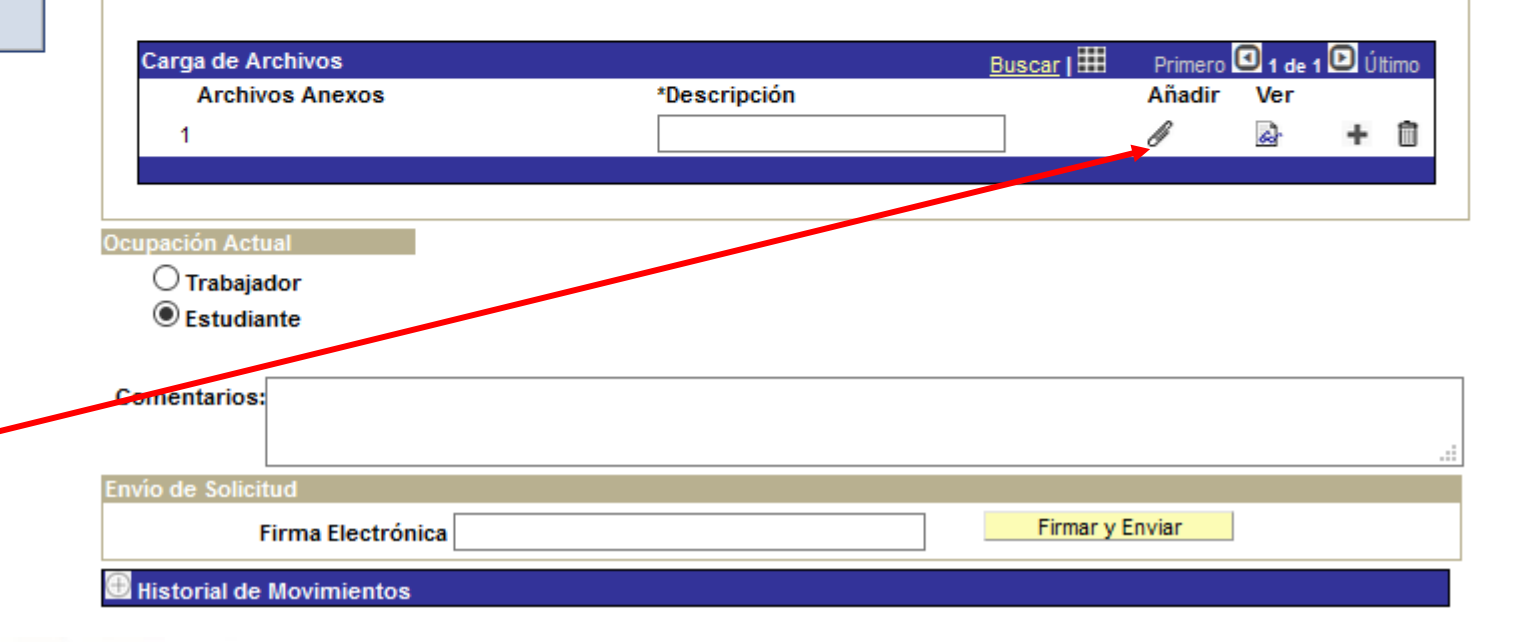

- Anexe el o los documentos de Obtención de Grado:

Título, Acta de examen o Constancia de

Exención de Examen, según corresponda.

Mis Fa Becas

Ex Be

- Clic: "Aceptar"

|                                                                                       | CONACYT                                                                                                    |
|---------------------------------------------------------------------------------------|----------------------------------------------------------------------------------------------------|
| woritos                                                                               | II. Que está desarrollando actividades profesionales en México; y/o que está colaborando o prestando servicios con instituciones, entidades u organismos públicos y/o privados en el país.                                                                                                    |
| uum Vitae Único (CVII)                                                                | Documentos que debe adjuntar:                                                                                                    |
| Electrónica<br>T Registro<br>CYT<br>go de entidades<br>carios<br>itud C Liberacion/No | <ul> <li>Constancia de labores en hoja membretada y sellada, expedida por el área de recursos humanos de la empresa/institución para la cual colabora y/o presta servicios que deberá contener RFC, registro de IMSS o ISSSTE y fecha de ingreso; anexando, además, copia del recibo de nómina justificando por lo menos tres meses de labores (con sello de verificación CFDI); o formato de Consulta de ingresos y retenciones que reportó su retenedor en comprobantes fiscales de nómia emitido por el SAT y copia de todo el pasaporte (32 páginas) escaneado en formato</li> </ul> |
| ministración                                                                          | <ul> <li>PDF, a color y menor a 2 MB.</li> <li>En caso de ser trabajador independiente deberá presen<br/>Es necesario que Capture una Descripción. (0,0)</li> </ul>                                                                                                    |
| ción a Convocatorias<br>de Trabajos                                                   | cantidades percibidas y copia de todo el pasaporte (32) El programa PeopleCode ha ejecutado una sentencia Error que ha generado este mensaje.                                                                                                    |
| nientas de Informes<br>Tools                                                          | Nota: Los archivos deben ser exclusivamente en formato PDF.                                                                                                    |
| ma Nacional de<br>)<br>e Posgrados                                                    | Especificaciones del escaneo: Imagen completa (no se aceptar<br>documento original, no ser mayores a 2MB.                                                                                                    |
| ción Científicos y                                                                    | Los archivos adjuntados no deben ser descritos con el mismo nombre.                                                                                                    |
| acion CVU<br>rsonalizaciones<br>cionario                                              |                                                                                                    |
|                                                                                       | Carga de Archivos Buscar I Primero 1 de 1 D Útimo                                                                                                    |
|                                                                                       | Archivos Anexos *Descripción Añadir Ver                                                                                                    |
|                                                                                       |                                                                                                    |
|                                                                                       |                                                                                                    |
|                                                                                       | Ocupación Actual                                                                                                    |
|                                                                                       | <ul> <li>○ Trabajador</li> <li>● Estudiante</li> </ul>                                                                                                    |
|                                                                                       |                                                                                                    |
|                                                                                       | Comentarios:                                                                                                    |
|                                                                                       | Envío de Solicitud                                                                                                    |
|                                                                                       | Firma Electrónica                                                                                                    |
|                                                                                       |                                                                                                    |

Mis Favoritos Becas Curriculum Vitae Único (CVU) Firma Electrónica

-

SNIICyT Registro RENIECYT Catálogo de entidades

#### Ex Becarios – Solicitud C Liberacion/No Ade

SNI Administración

D SNI D Inscripción a Convocatorias

Menú Buscar:

> Listas de Trabajos Herramientas de Informes PeopleTools

Programa Nacional de

Posgrado ⊳ Feria de Posgrados

Formación Científicos y

Tecnol

Información CVU

Mis Personalizaciones

CONACYT

II. Que está desarrollando actividades profesionales en México; y/o que está colaborando o prestando servicios con instituciones, entidades u organismos públicos y/o privados en el país.

Documentos que debe adjuntar:

- Constancia de labores en hoja membretada y sellada, expedida por el área de recursos humanos de la
  empresa/institución para la cual colabora y/o presta servicios que deberá contener RFC, registro de IMSS o ISSSTE y
  fecha de ingreso; anexando, además, copia del recibo de nómina justificando por lo menos tres meses de labores (con
  sello de verificación CFDI); o formato de Consulta de ingresos y retenciones que reportó su retenedor en
  comprobantes fiscales de nómia emitido por el SAT y copia de todo el pasaporte (32 páginas) escaneado en formato
  PDF, a color y menor a 2 MB.
- En caso de ser trabajador independiente deberá presentar copia de contrato, acompañado del recibo electrónico de honorarios de por lo menos seis meses de labores (con sello de verificación CFDI) al cual puede eliminarle las cantidades percibidas y copia de todo el pasaporte (32 páginas).

Nota: Los archivos deben ser exclusivamente en formato PDF.

Especificaciones del escaneo: Imagen completa (no se aceptan fotografias convertidas a PDF), color, ambos lados, desde el documento original, no ser mayores a 2MB.

Los archivos adjuntados no deben ser descritos con el mismo nombre.

| - MIDICCIONANO | Carga de Archivos  |               | Buscar   🎛 | Primero | 🖸 1 de 1 🕻 | 🖸 Último |
|----------------|--------------------|---------------|------------|---------|------------|----------|
| 0              | Archivos Anexos    | *Descripción  |            | Añadir  | Ver        |          |
|                | 1                  | ACTA DE GRADO |            | ß       | 6àr        | + 🗊      |
|                |                    |               |            |         |            |          |
|                |                    |               |            |         |            |          |
|                | Ocupación Actual   |               |            |         |            |          |
|                | O Trabajador       |               |            |         |            |          |
|                | Estudiante         |               |            |         |            |          |
|                |                    |               |            |         |            |          |
|                | Comentarios:       |               |            |         |            |          |
|                |                    |               |            |         |            |          |
|                | Envío de Solicitud |               |            |         |            |          |
|                | Envío de Solicitud |               |            |         |            |          |

### Nombre el/los documento(s) a anexar: Título o

Acta de examen, según corresponda.

Seleccionar la opción "Examinar".

Deberá de elegir el documento que acredite la obtención del grado en el programa para el cual fue becado. (ver siguiente diapositiva)

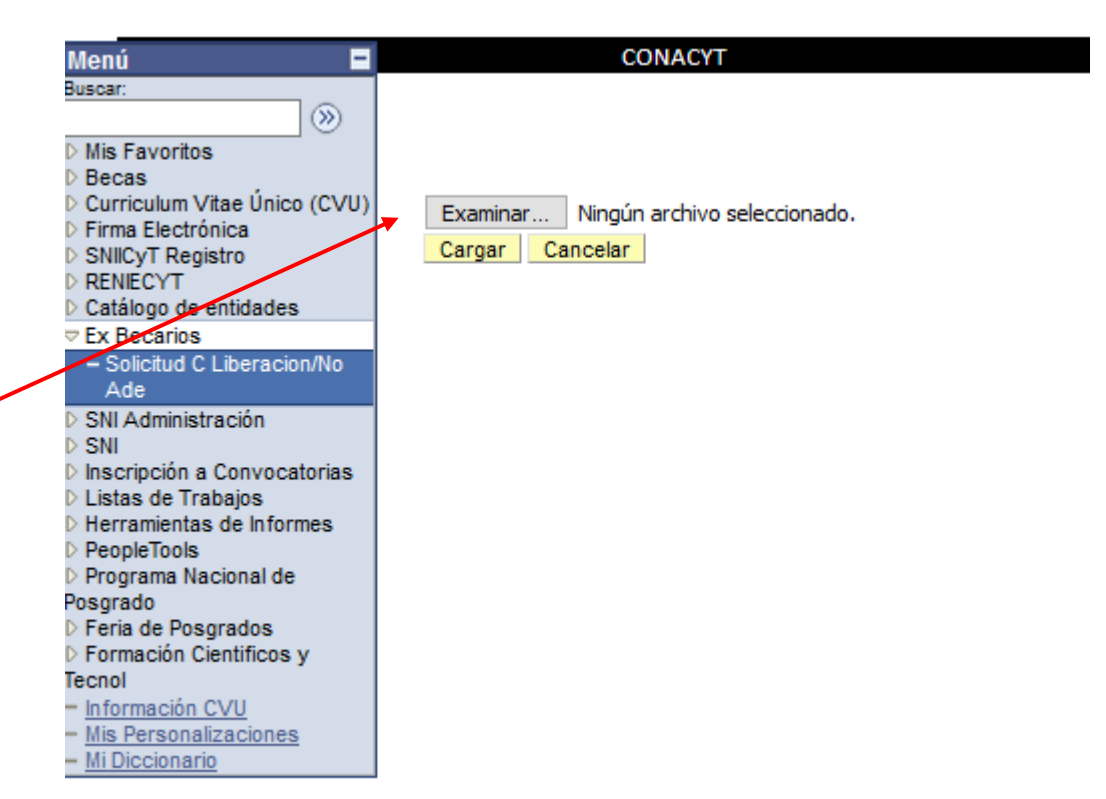

- Seleccione: "Cargar"

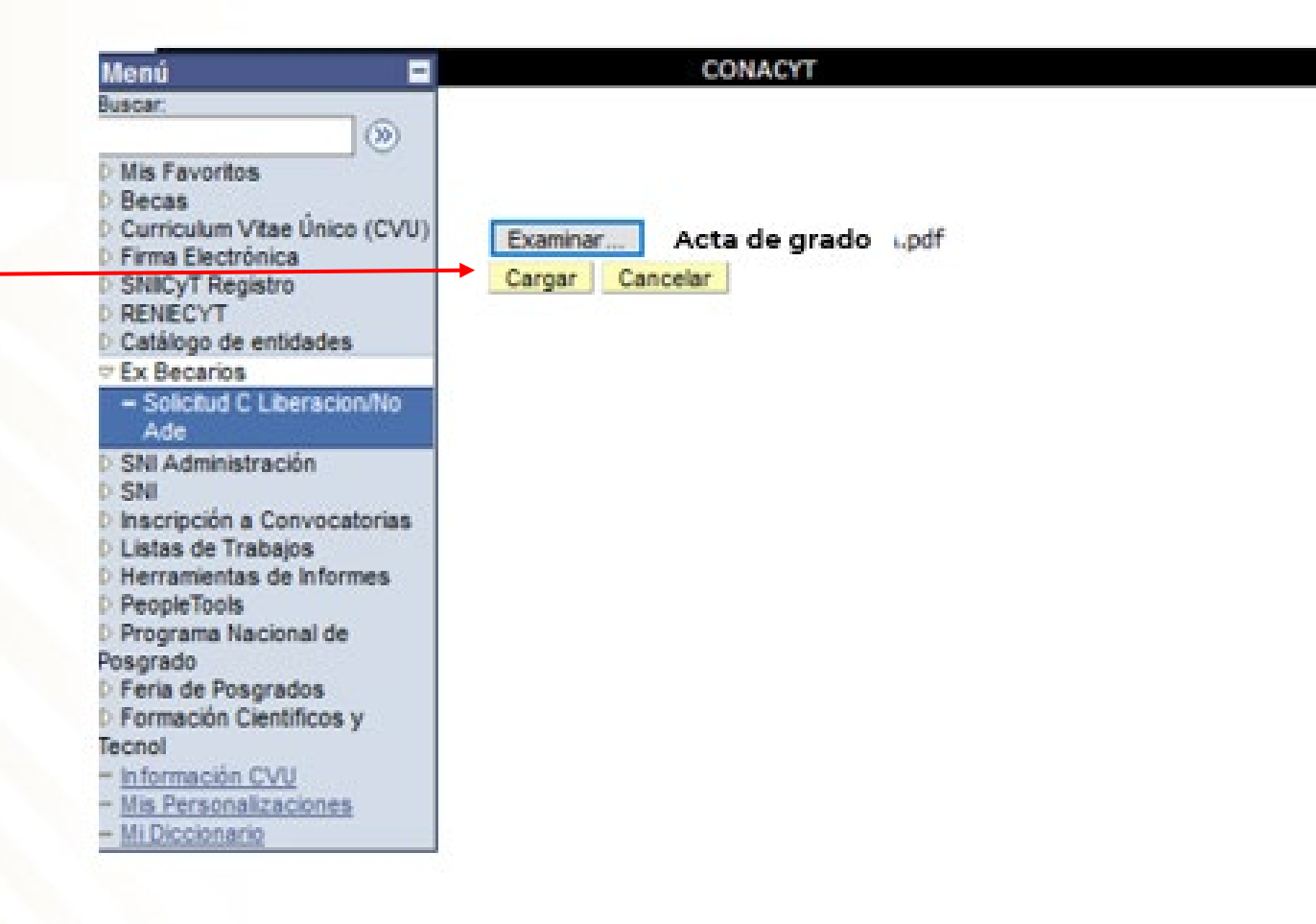

- Seleccione ocupación actual:
- En ambos casos, se habilitarán los campos para que agregue una descripción dependiendo de su ocupación.

#### Buscar: $(\mathfrak{D})$ Mis Favoritos Becas Curriculum Vitae Único (CVU) Firma Electrónica SNICyT Registro RENIECYT Catálogo de entidades Ex Becarios - Solicitud C Liberacion/No Ade SNI Administración SNI Inscripción a Convocatorias Listas de Trabajos Herramientas de Informes PeopleTools Programa Nacional de Posgrado Feria de Posgrados Formación Científicos y Tecnol Información CVU Mis Personalizaciones Mi Diccionario

Menú

-

#### CONACYT

II. Que está desarrollando actividades profesionales en México; y/o que está colaborando o prestando servicios con instituciones, entidades u organismos públicos y/o privados en el país.

Documentos que debe adjuntar:

- Constancia de labores en hoja membretada y sellada, expedida por el área de recursos humanos de la
  empresa/institución para la cual colabora y/o presta servicios que deberá contener RFC, registro de IMSS o ISSSTE y
  fecha de ingreso; anexando, además, copia del recibo de nómina justificando por lo menos tres meses de labores (con
  sello de verificación CFDI); o formato de Consulta de ingresos y retenciones que reportó su retenedor en
  comprobantes fiscales de nómia emitido por el SAT y copia de todo el pasaporte (32 páginas) escaneado en formato
  PDF, a color y menor a 2 MB.
- En caso de ser trabajador independiente deberá presentar copia de contrato, acompañado del recibo electrónico de honorarios de por lo menos seis meses de labores (con sello de verificación CFDI) al cual puede eliminarle las cantidades percibidas y copia de todo el pasaporte (32 páginas).

Nota: Los archivos deben ser exclusivamente en formato PDF.

Especificaciones del escaneo: Imagen completa (no se aceptan fotografias convertidas a PDF), color, ambos lados, desde el documento original, no ser mayores a 2MB.

Los archivos adjuntados no deben ser descritos con el mismo nombre.

| Carga de Archivos          |                                        | Buscar     | Primero | 🖸 1 de 1 | 🖻 úr | timo |    |
|----------------------------|----------------------------------------|------------|---------|----------|------|------|----|
| Archivos Anexos            | *Descripción                           |            | Añadir  | Ver      |      |      |    |
| 1                          | ACTA DE GRADO                          |            | ß       | <u>_</u> | +    | Û    |    |
|                            |                                        |            |         |          |      |      |    |
|                            |                                        |            |         |          |      |      |    |
| cupación Actual            |                                        |            |         |          |      |      |    |
| Trabajador                 |                                        |            |         |          |      |      |    |
| Estudiante                 |                                        |            |         |          |      |      |    |
|                            |                                        |            |         |          |      |      |    |
| Comentarios:               |                                        |            |         |          |      |      | -  |
|                            |                                        |            |         |          |      |      |    |
|                            |                                        |            |         |          |      |      | .1 |
| nvio de Solicitud          |                                        |            |         |          |      |      |    |
| Firma Electrónica          | ••••••                                 | Firmar y 8 | inviar  |          |      |      |    |
|                            | Esta conexión no es segura. Inicios de |            |         |          |      |      | ī  |
| a historial de Movimientos | 🎽 sesión ingresados aquí pueden ser    |            |         |          |      |      |    |
|                            | peligrosos. Aprender más               |            |         |          |      |      |    |
| Volver a Buscar            |                                        | 4          |         |          |      |      |    |
|                            |                                        |            |         |          |      |      |    |

- Escriba su firma electrónica
  - (palabra clave)\*
- \* En caso de no contar con su firma,

deberá contactar al Centro de Soporte

Técnico: cst@conacyt.mx

Teléfono: 5553227708

| ienu 🖬                       | connert                                                   |
|------------------------------|-----------------------------------------------------------|
| iscar:                       | II. Que está desarrollando actividades                    |
| »                            | instituciones, entidades u organismos                     |
| Mis Favoritos                |                                                           |
| Becas                        | Documentos que debe adjuntar:                             |
| Curriculum Vitae Único (CVU) | • • • • • • • • • • • • • • • • • • • •                   |
| Firma Electrónica            | <ul> <li>Constancia de labores en hoja membre</li> </ul>  |
| SNICyT Registro              | empresa/institución para la cual colab                    |
| RENIECYT                     | fecha de ingreso: anevando, además, o                     |
| Catálogo de entidades        | celle de unificación CEDIN o formato d                    |
| Ex Becarios                  | sello de verificación CFDI); o formato d                  |
| - Solicitud C Liberacion/No  | comprobantes fiscales de nomia emitie                     |
| Ade                          | PDF, a color y menor a 2 MB.                              |
| SNI Administración           | <ul> <li>En caso de ser trabajador independien</li> </ul> |
| SNI                          | honorarios de por lo menos seis meses                     |
| Inscripción a Convocatorias  | cantidades percibidas y copia de todo                     |
| Listas de Trabajos           |                                                           |
| Herramientas de Informes     | Nota: Los archivos deben ser exclusivamente               |
| PeopleTools                  |                                                           |
| Programa Nacional de         | Especificaciones del escaneo: Imagen comple               |
| osgrado                      | documento original, no ser mayores a 2MB.                 |
| Feria de Posgrados           | accumento original, no ser majores o zinor                |
| Formación Científicos y      | Los archivos adjuntados no deben ser descrito             |
| icnol                        | cos arcineos aujantados no acocinaci acacina              |
| Información CVU              |                                                           |
| Mis Personalizaciones        |                                                           |
| MIDICCIONATIO                | Carga de Archivos                                         |
|                              | Asphines Assures                                          |
|                              | Archivos Anexos                                           |
|                              | 1                                                         |
|                              |                                                           |
|                              |                                                           |
|                              |                                                           |
|                              | Ocupación Actual                                          |
| <u> </u>                     | Trabajador                                                |
|                              | Estudiante                                                |
|                              | Contrainte                                                |
|                              |                                                           |

### Comentarios: nvio de Solicitu Firmar y Enviar Firma Electrónica Esta conexión no es segura. Inicios de Historial de Movimientos 🎽 sesión ingresados aquí pueden ser peligrosos. Aprender más QVolver a Buscar

profesionales en México; y/o que está colaborando o prestando servicios con públicos y/o privados en el país.

- tada y sellada, expedida por el área de recursos humanos de la ora y/o presta servicios que deberá contener RFC, registro de IMSS o ISSSTE y opia del recibo de nómina justificando por lo menos tres meses de labores (con le Consulta de ingresos y retenciones que reportó su retenedor en do por el SAT y copia de todo el pasaporte (32 páginas) escaneado en formato
- te deberá presentar copia de contrato, acompañado del recibo electrónico de s de labores (con sello de verificación CFDI) al cual puede eliminarle las el pasaporte (32 páginas).

en formato PDF.

ta (no se aceptan fotografias convertidas a PDF), color, ambos lados, desde el

\*Descripción

ACTA DE GRADO

Buscar I

Añadir

ß

Ver

4

Último

+ 🛈

os con el mismo nombre.

En caso que el estatus de la Solicitud diga: "EN CAPTURA" deberá volver a seleccionar "Enviar" y "firmar".

| Menú 🗖                                        |
|-----------------------------------------------|
| Buscar:                                       |
| (>)                                           |
| Mis Favoritos                                 |
| D Becas                                       |
| Curriculum Vitae Único (CVU)                  |
| Firma Electrónica                             |
| SNICyT Registro                               |
| > RENIECYT                                    |
| Catálogo de entidades                         |
| Ex Becarios                                   |
| <ul> <li>Solicitud C Liberacion/No</li> </ul> |
| Ade                                           |
| SNI Administración                            |
| D SNI                                         |
| Inscripción a Convocatorias                   |
| D Listas de Trabajos                          |
| P Herramientas de Informes                    |
| PeopleTools                                   |
| P Programa Nacional de                        |
| Posgrado                                      |
| Cientifican v                                 |
| Fecnal                                        |
| - Información CVII                            |
| - Mis Personalizaciones                       |
| - Mi Diccionario                              |
| in providing to                               |
|                                               |

| No CVU:          |                                   | No Registro:                 |           |             |
|------------------|-----------------------------------|------------------------------|-----------|-------------|
| No Beca:         |                                   | Estatus en Se                | eguimient | 0:          |
| Nivel / Grado:   | MAE MAESTRÍA                      | Tipo de Beca                 |           | NACIONAL    |
| Nombre:          |                                   | Tipo de Progra               | ma:       | Tradicional |
| No Convocatoria: | 291236 CONVOCATORIA DE BECA       | AS NACIONALES 2017 SEGUNDO F | ERIODO    |             |
| Programa:        | MAESTRIA EN ADMINISTRACION EN ENF | ERMERIA                      |           |             |
| Institución:     | UNIVERSIDAD AUTONOMA DE SAN LUIS  | POTOSI / FACULTAD DE ENFERME | RIA       |             |
| Fecha Inicio:    | 01/09/2017                        | Periodo:                     | per 0     |             |
| Fecha Fin:       | 31/08/2019                        | Duración                     | 24        |             |
| RFC:             |                                   | Meses:<br>C.U.R.P.:          |           |             |
| País:            | Estado:                           | Ciudad:                      |           |             |
| Calle:           |                                   |                              |           |             |
| Número:          |                                   |                              |           |             |
| Colonia          |                                   |                              |           |             |

Es indispensable que resguarde el número de solicitud asignado por el sistema para dar seguimiento a su trámite.

| Tipo de Solicitud<br>Carta de Reconocimiento<br>Carta de No Adeudo (Reembolso) | Fecha de 29/01/2020<br>Solicitud:<br>Número de Solicitud: 266574<br>Estatus de la EN |  |
|--------------------------------------------------------------------------------|--------------------------------------------------------------------------------------|--|
| Forma de Titulación:                                                           | Solicitud. CAPTURA                                                                   |  |
| Fecha de Obtención del                                                         |                                                                                      |  |
| Envío de Documentos                                                            |                                                                                      |  |
|                                                                                | -0                                                                                   |  |

El estatus de su solicitud debe decir:

### "ENVIADO"

-

Es importante señalar que el tiempo de respuesta del trámite es de 30 días. Debido a que nuestros procesos se encuentran constantemente supervisados por la Auditoría Superior de la Federación y el Órgano Interno de Control, todas las solicitudes son atendidas conforme a fecha y número de envío en el sistema.

#### lusna ۲ Mis Favoritos Becas Curriculum Vitae Único (CVU) Firma Electrónica SNICyT Registro RENIECYT Catálogo de entidades Ex Becarios Solicitud C Liberacion/No Ade SNI Administración SNI Inscripción a Convocatorias Listas de Trabajos Herramientas de Informes PeopleTools Programa Nacional de Posgrado Feria de Posgrados Formación Científicos y [ecnol Información CVU Mis Personalizaciones Mi Diccionario

CONACYT

#### Solicitud C Liberación/No Ade No Registro: No CVU: Estatus en Seguimiento: No Beca: Tipo de Beca: NACIONAL Nivel / Grado: MAE MAESTRIA Nombre: Tipo de Programa: Tradicional No Convocatoria: 291236 CONVOCATORIA DE BECAS NACIONALES 2017 SEGUNDO PERIODO Programa: MAESTRIA EN ADMINISTRACION EN ENFERMERIA Institución: UNIVERSIDAD AUTONOMA DE SAN LUIS POTOSI / FACULTAD DE ENFERMERIA Fecha Inicio: 01/09/2017 Periodo: per 0 Fecha Fin: 31/08/2019 Duración 24 Meses: RFC: C.U.R.P.: Pais: Estado: Ciudad: Calle: Número: Colonia:

Es indispensable que resguarde el número de solicitud asignado por el sistema para dar seguimiento a su trámite.

| Tipo de Solicitud                                                                 | Fecha de 29/01/2020<br>Solicitud:                                  |
|-----------------------------------------------------------------------------------|--------------------------------------------------------------------|
| Carta de Reconocimiento Carta de No Adeudo (Reembolso)                            | Número de Solicitud: 266574<br>Estatus de la<br>Solicitud: ENVIADA |
| Forma de Titulación: Q<br>Fecha de Obtención del<br>Grado:<br>Envío de Documentos | Solicitud.                                                         |